## How to delete PA scan preferences?

Click on the **Delete** button on the PA Scanner page. This will delete all saved scan preferences. However, the data from previous PA Scans will be retained.

## What time zone is used by Posture Anomaly Scanner to run scheduled scans?

All scheduled PA Scans will be launched in accordance with time zone configuration on the SanerNow Server.

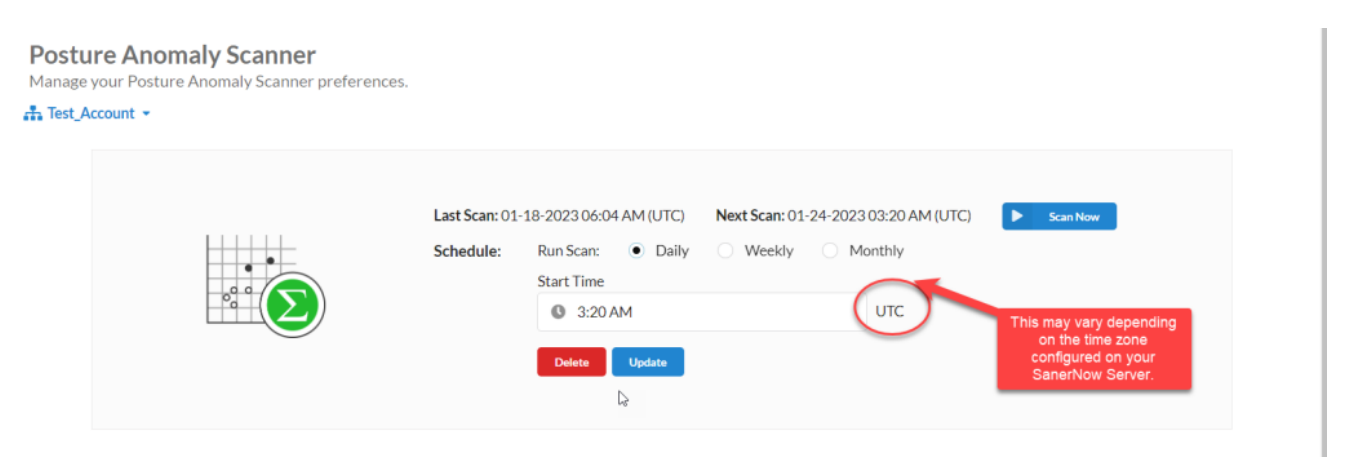

Now to know to delete PA scan preferences.